# Hitron CVE 30360 WLAN Modem

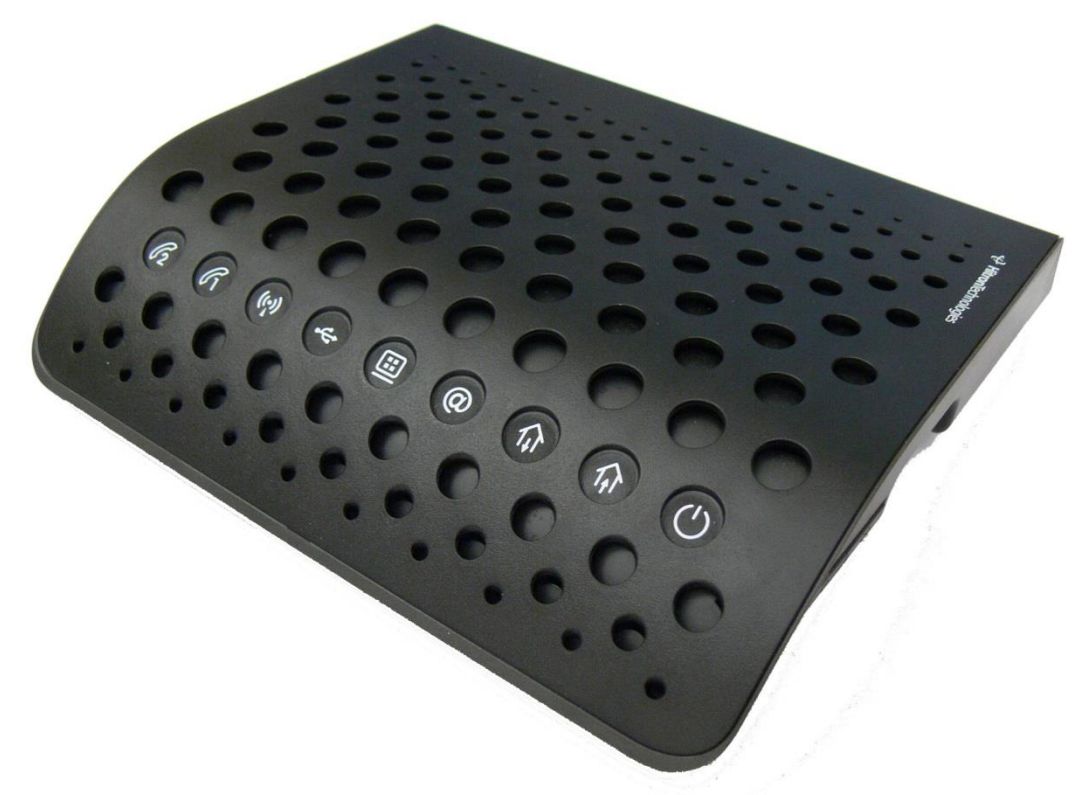

- Mit dem Modem verbinden
- Passwort und SSID auslesen oder ändern
- Wireless Kanal ändern

1

Wireless Modus ändern

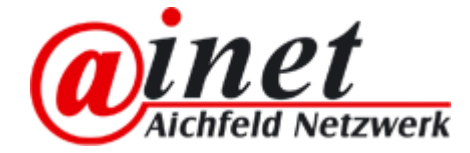

### Hitron CVE30360 mit dem WLAN Modem verbinden

- Verbinden Sie Ihren PC über das mitgelieferte LAN-Kabel mit dem <sup>3</sup> HITRON Modem
- 2. Internet Browser (Internet Explorer, Firefox, Google Chrome etc.) öffnen
- 3. <u>http://192.168.0.1</u> in das Adressfeld eingeben und mit Enter bestätigen
- In das Eingabefeld den Nutzernamen = admin und Passwort = password eingeben

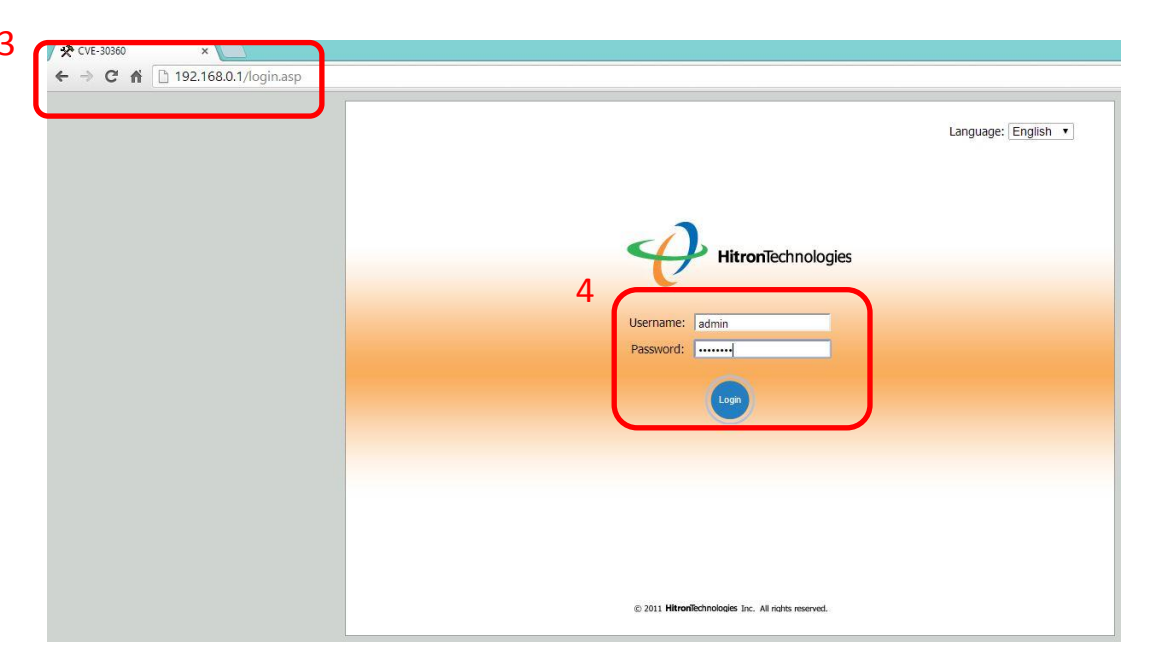

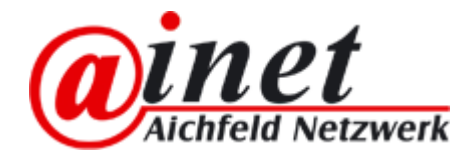

#### Hitron CVE30360 WLAN Modem Wireless Passwort auslesen/ändern

- Klicken Sie auf die Unterkategorie "WLAN"
- 2. Klicken Sie auf den Reiter "Sicherhheit"
- 3. Hier finden Sie Ihre SSID (WLAN Name) und Ihr Passwort

1

 Wenn Sie Passwort oder SSID geändert haben mit "Übernehmen" speichern

| P             | 2                                                                                                    | Politica -                                               |
|---------------|----------------------------------------------------------------------------------------------------|----------------------------------------------------------|
|               | Basics <u>Sicherheit</u> lugang                                                                                                    | s Kontrolle Erweitert Wi-Fi Site Survey Liste Verbindung |
| abel          | Wireless Sicherheit                                                                                                    | SSID                                                     |
|               | SSID                                                                                                    | AINET-4BC0 V                                             |
| /AN/LAN       | Sicherheits Modus                                                                                                    | WPA-Personal 🔻                                           |
|               | WEP-Einstellungen                                                                                                    |                                                          |
| irewall       | WEP Key Länge                                                                                                    | 64 bit (10 hex characters)                               |
|               | WEP-Key 1                                                                                                    | 000000000                                                |
| arent Control | WEP-Key 2                                                                                                    | 000000000                                                |
|               | WEP-Key 3                                                                                                    | 000000000                                                |
| /LAN          | WEP-Key 4                                                                                                    | 000000000                                                |
|               | Default WEP Key                                                                                                    | WEP Key 1 🔻                                              |
| MTA           | Authentication                                                                                                    | Automatisch 🔻                                            |
|               | WPA Personal                                                                                                    |                                                          |
|               | WPA-Modus                                                                                                    | Auto (WPA-PSK or WPA2-PSK) V                             |
|               | Cipher-Typ                                                                                                    | AES                                                      |
|               | Group Key Update Interval                                                                                                    | Ihr WLAN Passwort                                        |
|               | Pre-shared Key                                                                                                    | XYZ1234XYZ12                                             |
|               | Pre-Authentication                                                                                                    | Deaktiviert Aktiviert                                    |
|               |                                                                                                    | Übernehmen Abbrechen Hilfe                               |
|               |                                                                                                    |                                                          |
|               |                                                                                                    |                                                          |
|               | A second second s |                                                          |
|               |                                                                                                    |                                                          |
|               |                                                                                                    |                                                          |

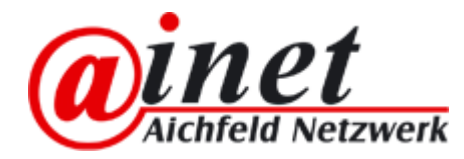

## Hitron CVE30360 WLAN Modem Wireless Kanal ändern

Klicken Sie auf die Unterkategorie 1. "WLAN"

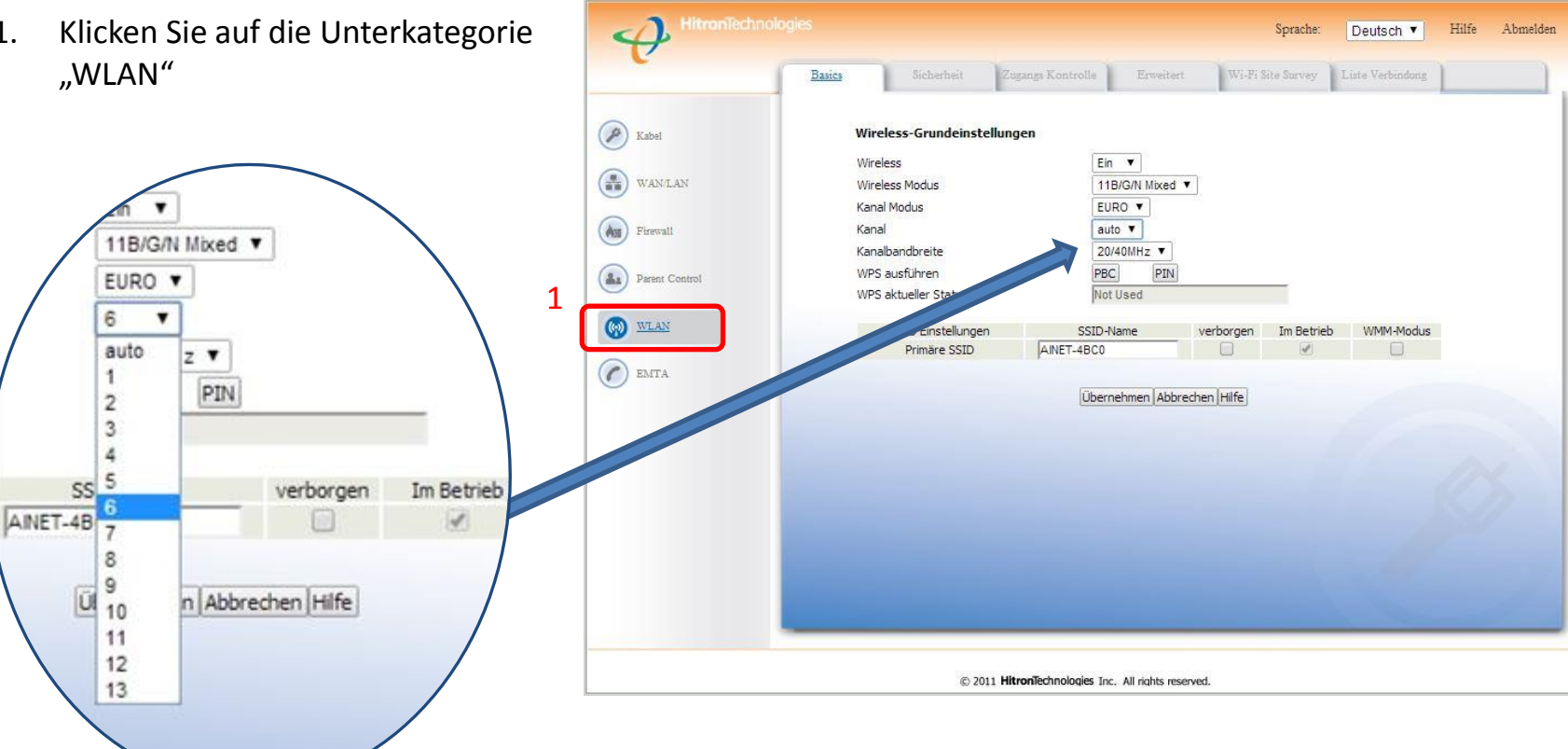

Hier können Sie Ihr WLAN am besten auf einen freien Kanal\* setzen um Störungen durch andere WLAN in der Umgebung auszuweichen. Mit "Übernehmen" speichern.

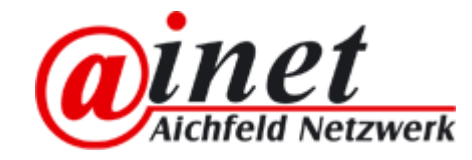

\*Achtung: manche Endgeräte können Kanal 12-13 nicht empfangen

## Hitron CVE30360 WLAN Modem Wireless Modus ändern

Klicken Sie auf die Unterkategorie 1. "WLAN"

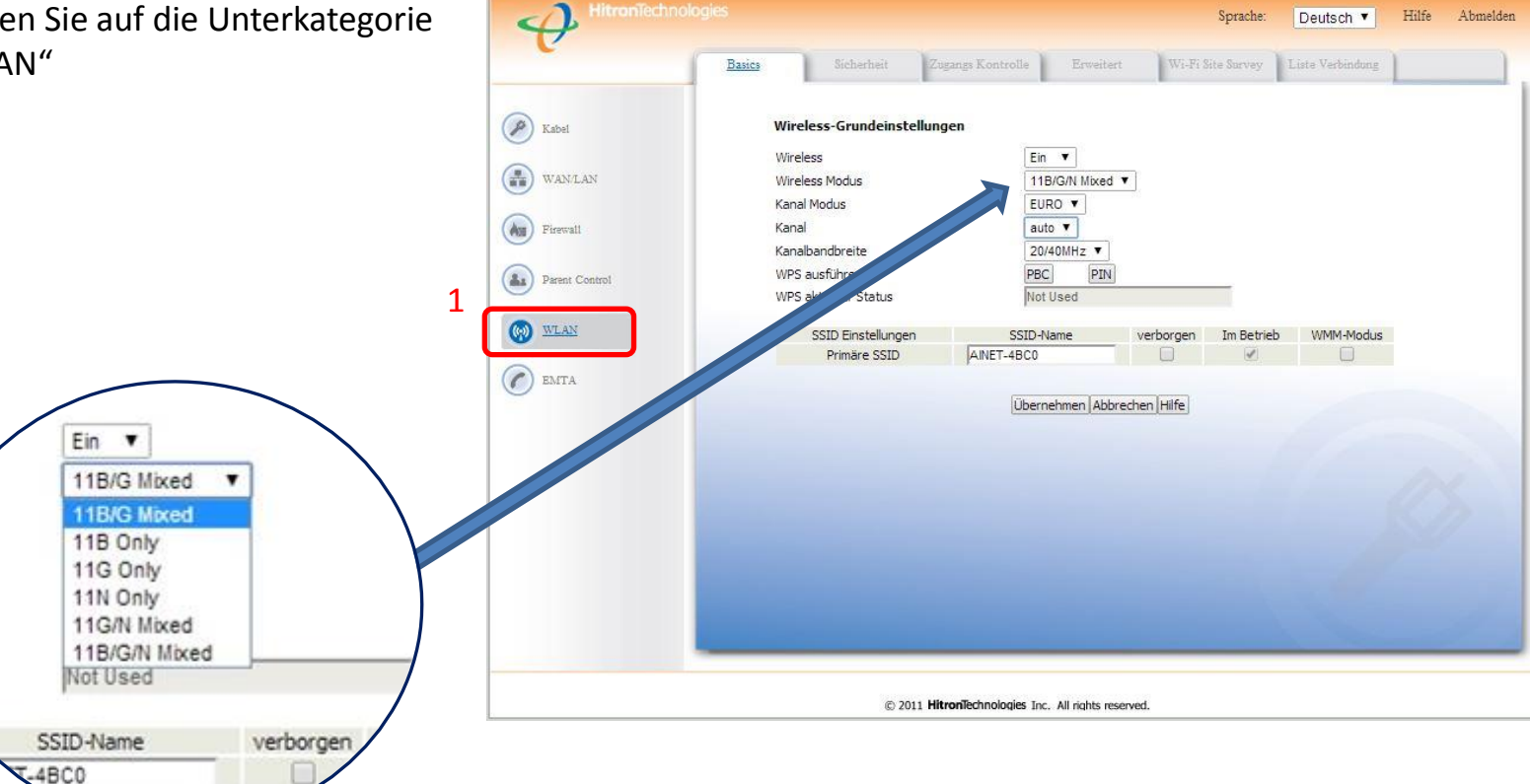

Bei schlechter WLAN Verbindung können Sie den Wireless Modus auf B/G Mixed ändern um ggf. die Reichweite zu erhöhen. Die Übertragungsgeschwindigkeit verringert sich dadurch aber. Mit "Übernehmen" speichern

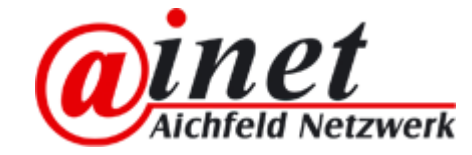